## Instalace programu Registr smluv a vytvoření databáze na SQL serveru.

**Instalaci programu** provedete pomocí programu *registr\_install.exe*. Postupujte dle pokynů – programu uložte do *c:\Registr2008*. Tím je program nainstalován.

## Vytvoření databáze na serveru SQL:

- před instalací databáze na serveru je nutno nejdříve nainstalovat SQL SERVER.

 v instalačním adresáři je soubor DBManager.exe – pomocí kterého vytvoříme databázi na SQL serveru.

Doplňte **heslo SA** uživatele, které jste zadali při instalaci a **název SQL serveru** – obvykle název počítače a SQLEXPRESS. Pomoci Vám může tlačítko **SQL Servery** – které se pokusí vyhledat všechny SQL servery na síti a doplní je do rozbalovacího **pole SQL server**. Ostatní nastavení nemusíte měnit / pokud jste program nainstalovali do c:\Registr2008/. Vytvoření databáze provedete stisknutím tlačítka **Obnova DB**. Cesta pro uložení dat je nastavena na lokální používání programu / SQL SERVER a prg. Zima na jednom PC/ - v případě instalace SQL serveru na podnikový SERVER upravte cestu dle potřeb nebo proveďte instalaci přímo na SERVER.

| 🎕 Obnova, vytvoření a archivace databaze SQL                                                                                        |                                                   |
|----------------------------------------------------------------------------------------------------|---------------------------------------------------|
| Přihlášení k serveru SQL                                                                                                    | Zdroj dat - SQL Server                            |
| <ul> <li>integrované zabezpečení Windows NT</li> <li>✓ uživatelské jméno a heslo</li> <li>Uživ.jméno: sa</li> <li>Heslo:</li> </ul> | SQL Server: XXX\SQLEXPRESS  Databaze: registr2008 |
| Obnova dat:<br>Zálohovaný soubor:                                                                                                   |                                                   |
| c:\Registr2008\DataSQL\Demo_Registr_2008.bak                                                                                        | ··· Obnova DB                                     |
| Cesta pro uložení dat na serveru:                                                                                                   |                                                   |
| c:\Registr2008\DataSQL                                                                                                    |                                                   |
|                                                                                                    |                                                   |
| Archivace                                                                                                    | e dat:<br>···· Archivace                          |
|                                                                                                    |                                                   |

**Nastavení souboru Registr.UDL** – posledním krokem instalace je doplnění názvu SQL serveru do připojovacího souboru. Tento soubor naleznete v instalačním adresáři programu – pokliknutím soubor otevřete a na kartě **Připojení** doplňte **Zdroj dat – název SQL serveru**. Ostatní údaje ponechte viz. Obrázek. Správnost připojení můžete vyzkoušet tlačítkem Test připojení. Tím je program Registr smluv nainstalován a připraven k použití.

| ங Vlastnosti Data Link 🛛 🛛 🔀                                                                                              |  |
|----------------------------------------------------------------------------------------------------|--|
| Zprostředkovatel Připojení Upřesnění Vše                                                                                  |  |
| Chcete-li se připojit k těmto datům, zadejte následující informace:                                                       |  |
| 1. Zadejte zdroj dat nebo umístění dat:                                                                                   |  |
| Zdroj dat: nazev_serveru∖SQLEXPRESS                                                                                       |  |
| <u>U</u> místění:                                                                                                    |  |
| <ol> <li>Zadejte informace pro přihlášení k serveru:</li> <li>Použít integrované zabezpečení <u>W</u>indows NT</li> </ol> |  |
| Použít zadané uživatelské jméno a heslo:                                                                                  |  |
| Uživatelské jméno: swmatz                                                                                                 |  |
| Heslo:                                                                                                    |  |
| 🔲 Prázdné he <u>s</u> lo 🔽 Povolit uložení hesl <u>a</u>                                                                  |  |
| 3. Zadejte požadovaný počáteční <u>k</u> atalog:                                                                          |  |
| Registr2008                                                                                                    |  |
| <u>I</u> estovat připojení                                                                                                |  |
| OK Storno Nápověda                                                                                                    |  |

Změnu uložíte tlačítkem OK.